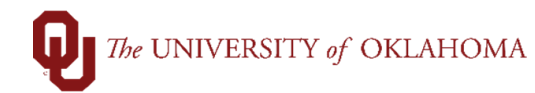

| Step                                                                 | Action                                                                                                    |  |  |  |  |  |  |  |
|----------------------------------------------------------------------|----------------------------------------------------------------------------------------------------|--|--|--|--|--|--|--|
| Navigation: Suppliers – Supplier Information – Add/Update - Supplier |                                                                                                    |  |  |  |  |  |  |  |
| 1                                                                    | To request that a new supplier be added in PeopleSoft, first ensure that the supplier record               |  |  |  |  |  |  |  |
|                                                                      | does not already exist. Click on the Accounts Payable tile on the Home Screen and select                   |  |  |  |  |  |  |  |
|                                                                      | Suppliers > Supplier on the left side menu or use the NavBar and select Navigator >                        |  |  |  |  |  |  |  |
|                                                                      | Suppliers > Supplier Information > Add/Update > Supplier.                                                  |  |  |  |  |  |  |  |
| 2                                                                    | In the <b>Supplier Name</b> field, type in the beginning of the <b>Supplier's Name</b> . If you are unsure |  |  |  |  |  |  |  |
|                                                                      | of the supplier's name, change the selection drop-down from <b>Begins With</b> to <b>Contains</b> and      |  |  |  |  |  |  |  |
|                                                                      | type in part of the Supplier's Name. Click Search.                                                         |  |  |  |  |  |  |  |
|                                                                      | Supplier Information                                                                                       |  |  |  |  |  |  |  |
|                                                                      | Enter any information you have and click Search. Leave fields blank for a list of all values               |  |  |  |  |  |  |  |
|                                                                      | Find an Existing Value                                                                                     |  |  |  |  |  |  |  |
|                                                                      | ▼ Search Criteria                                                                                          |  |  |  |  |  |  |  |
|                                                                      | SetID = V SOONR Q                                                                                          |  |  |  |  |  |  |  |
|                                                                      | Supplier ID begins with ~                                                                                  |  |  |  |  |  |  |  |
|                                                                      |                                                                                                    |  |  |  |  |  |  |  |
|                                                                      |                                                                                                    |  |  |  |  |  |  |  |
|                                                                      | Short Supplier Name begins with V Q                                                                        |  |  |  |  |  |  |  |
|                                                                      | Our Customer Number begins with 🗸 🔍                                                                        |  |  |  |  |  |  |  |
|                                                                      | Supplier Name begins with V                                                                                |  |  |  |  |  |  |  |
|                                                                      | Additional Name contains                                                                                   |  |  |  |  |  |  |  |
|                                                                      | Supplier Status =                                                                                          |  |  |  |  |  |  |  |
|                                                                      | not =                                                                                                    |  |  |  |  |  |  |  |
|                                                                      | ID Number <                                                                                                |  |  |  |  |  |  |  |
|                                                                      | □ Include History □ C >                                                                                    |  |  |  |  |  |  |  |
|                                                                      |                                                                                                    |  |  |  |  |  |  |  |
|                                                                      | in Save Search Offeria                                                                                     |  |  |  |  |  |  |  |
|                                                                      |                                                                                                    |  |  |  |  |  |  |  |
| 3                                                                    | If many results appear, review the information under Additional Name to confirm that you                   |  |  |  |  |  |  |  |
|                                                                      | are <u>not</u> seeing the correct supplier.                                                                |  |  |  |  |  |  |  |

## *The* UNIVERSITY of OKLAHOMA

| View All                                                       | View All                                                                                |                                                                                              |                                               |                                    |         |                                          |                 |                    |  |  |
|----------------------------------------------------------------|-----------------------------------------------------------------------------------------|----------------------------------------------------------------------------------------------|-----------------------------------------------|------------------------------------|---------|------------------------------------------|-----------------|--------------------|--|--|
| SetID                                                          | Supplier ID                                                                             | Persistence                                                                                  | Short Supplier Name                           | Supplier Name                      |         | Additional Name                          | Supplier Status | Last modified date |  |  |
| SOONR                                                          | 9100051081                                                                              | Regular                                                                                      | ACADEMY OF-034                                | ACADEMY OF AMERICAN FRANCISCAN H   | STORY   | ACADEMY OF AMERICAN FRANCISCAN HISTORY   | Approved        | 01/02/2020 3:32PM  |  |  |
| SOONR                                                          | 9100048722                                                                              | Regular                                                                                      | ALL AMERIC-009                                | ALL AMERICAN ENTERTAINMENT         |         | NEW AGE MEDIA VENTURES LLC               | Approved        | 07/05/2018 1:22PM  |  |  |
| SOONR                                                          | 9100042768                                                                              | Regular                                                                                      | ALL AMERIC-008                                | ALL AMERICAN GARAGE DOOR           |         | ALL AMERICAN GARAGE DOOR                 | Approved        | 06/13/2018 12:00AM |  |  |
| SOONR                                                          | 910000042                                                                               | Regular                                                                                      | ALL AMER M-002                                | ALL AMERICAN MOLD LABORATORIES INC | ;       | ALL AMERICAN EARMOLD LABORATORIES INC    | Approved        | 06/13/2018 12:00AM |  |  |
| SOONR                                                          | 9100041556                                                                              | Regular                                                                                      | AMERICAN A-049                                | AMERICAN ACADEMY OF ANES ASST INC  |         | AMERICAN ACADEMY OF ANESTHESIOLOGIST AST | Approved        | 06/13/2018 12:00AM |  |  |
| SOONR                                                          | 9100006889                                                                              | Regular                                                                                      | AMERICAN A-039                                | AMERICAN ACADEMY OF AUDIOLOGY INC  | ;       | AMERICAN ACADEMY OF AUDIOLOGY INC        | Approved        | 06/13/2018 12:00AM |  |  |
| SOONR                                                          | 9100005556                                                                              | Regular                                                                                      | AMERICAN A-020                                | AMERICAN ACADEMY OF DERMATOLOGY    |         | AMERICAN ACADEMY OF DERMATOLOGY          | Approved        | 06/13/2018 12:00AM |  |  |
| SOONR                                                          | 9100000069                                                                              | Regular                                                                                      | AMERICAN A-037                                | AMERICAN ACADEMY OF FAMILY PHYSIC  | IANS    | AMERICAN ACADEMY OF FAMILY PHYSICIANS    | Approved        | 06/13/2018 12:00AM |  |  |
| SOONR                                                          | 9100041615                                                                              | Regular                                                                                      | AAHCM-001                                     | AMERICAN ACADEMY OF HOME CARE MI   | EDICINE | AMERICAN ACADEMY OF HOME CARE MEDICINE   | Approved        | 06/13/2018 12:00AM |  |  |
| SOONR                                                          | 9100041479                                                                              | Regular                                                                                      | AMERICAN A-048                                | AMERICAN ACADEMY OF NEUROLOGY      |         | AMERICAN ACADEMY OF NEUROLOGY            | Approved        | 06/13/2018 12:00AM |  |  |
| SOONR                                                          | 9100041407                                                                              | Regular                                                                                      | AMERICAN A-047                                | AMERICAN ACADEMY OF NEUROLOGY IN   | STITUTE | AMERICAN ACADEMY OF NEUROLOGY INSTITUTE  | Approved        | 06/13/2018 12:00AM |  |  |
| SOONR                                                          | 9100007164                                                                              | Regular                                                                                      | AMERICAN A-016                                | AMERICAN ACADEMY OF OPHTHALMOLO    | GY      | AMERICAN ACADEMY OF OPHTHALMOLOGY        | Approved        | 05/16/2019 2:16PM  |  |  |
|                                                                |                                                                                         |                                                                                              |                                               |                                    |         |                                          |                 |                    |  |  |
| 4                                                              | To re                                                                                   | equest                                                                                       | a new sup                                     | plier be added to Peo              | pleSc   | oft, login to                            |                 |                    |  |  |
|                                                                | apps                                                                                    | s.ouhs                                                                                       | sc.edu/Fina                                   | ncialServices with                 | /our n  | ormal User ID and Passw                  | ord             |                    |  |  |
|                                                                |                                                                                         | broand                                                                                       | <u>, , , , , , , , , , , , , , , , , , , </u> |                                    |         |                                          | 010.            |                    |  |  |
|                                                                |                                                                                         |                                                                                              |                                               |                                    |         |                                          |                 |                    |  |  |
|                                                                | Hint                                                                                    | Stude                                                                                        | ents and res                                  | earch participants m               | ust be  | setup as suppliers in Peo                | pleSoft to      | o receive          |  |  |
|                                                                |                                                                                         | rint. Students and research participants must be setup as suppliers in PeopleSoft to receive |                                               |                                    |         |                                          |                 |                    |  |  |
|                                                                | payn                                                                                    | nents,                                                                                       | but they are                                  | e eligible to complete             | the p   | aper supplier form since th              | ne norma        | l supplier         |  |  |
|                                                                | requirements do not apply for them. Please see the Financial Services websites for more |                                                                                              |                                               |                                    |         |                                          |                 |                    |  |  |
|                                                                |                                                                                         |                                                                                              |                                               |                                    |         |                                          |                 |                    |  |  |
|                                                                | information on the Student/Participant form.                                            |                                                                                              |                                               |                                    |         |                                          |                 |                    |  |  |
| 5                                                              | Click on the Supplier Onboarding Request section.                                       |                                                                                              |                                               |                                    |         |                                          |                 |                    |  |  |
|                                                                |                                                                                         |                                                                                              |                                               | •                                  |         |                                          |                 |                    |  |  |
|                                                                |                                                                                         |                                                                                              |                                               |                                    |         |                                          |                 |                    |  |  |
| ELECTRICES                                                     |                                                                                         |                                                                                              |                                               |                                    |         |                                          |                 |                    |  |  |
| 1                                                              | The                                                                                     | INIVERS                                                                                      |                                               |                                    |         |                                          |                 |                    |  |  |
| 100 UNIVERSITY O OKLAHOMA                                      |                                                                                         |                                                                                              |                                               |                                    |         |                                          |                 |                    |  |  |
|                                                                |                                                                                         |                                                                                              |                                               |                                    |         |                                          |                 |                    |  |  |
| Financial Services Applications                                |                                                                                         |                                                                                              |                                               |                                    |         |                                          |                 |                    |  |  |
|                                                                |                                                                                         |                                                                                              |                                               |                                    |         |                                          |                 |                    |  |  |
| Please choose to apply for the Travel Card or the Pcard below. |                                                                                         |                                                                                              |                                               |                                    |         |                                          |                 |                    |  |  |
|                                                                |                                                                                         |                                                                                              |                                               |                                    |         |                                          |                 |                    |  |  |
|                                                                | Travel Card Pcard                                                                       |                                                                                              |                                               |                                    |         |                                          |                 |                    |  |  |
|                                                                |                                                                                         |                                                                                              |                                               |                                    |         |                                          |                 |                    |  |  |
| <u>PS</u>                                                      | PS Security Access Supplier Onboarding Request                                          |                                                                                              |                                               |                                    |         |                                          |                 |                    |  |  |
|                                                                |                                                                                         |                                                                                              |                                               |                                    |         |                                          |                 |                    |  |  |
|                                                                |                                                                                         |                                                                                              |                                               |                                    |         |                                          |                 |                    |  |  |
| _                                                              |                                                                                         |                                                                                              |                                               |                                    |         |                                          |                 |                    |  |  |
| 6                                                              | 6 Your contact information will automatically populate.                                 |                                                                                              |                                               |                                    |         |                                          |                 |                    |  |  |
|                                                                |                                                                                         |                                                                                              |                                               |                                    |         |                                          |                 |                    |  |  |

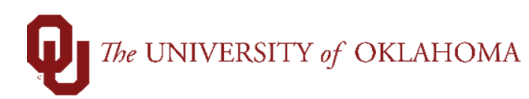

I

|    | FINANCIAL SERVICES                                                                                   |                                  |                                                         |  |  |  |  |
|----|----------------------------------------------------------------------------------------------------|----------------------------------|---------------------------------------------------------|--|--|--|--|
| S  | Supplier Onboarding Request                                                                          |                                  |                                                         |  |  |  |  |
|    |                                                                                                    | First Name<br>Last Name<br>Email | Your First Name<br>Your Last Name<br>Your Email Address |  |  |  |  |
|    |                                                                                                    | Supplier Name Supplier Contact   |                                                         |  |  |  |  |
|    |                                                                                                    | Supplier Email                   | Submit Request                                          |  |  |  |  |
| _  |                                                                                                    |                                  |                                                         |  |  |  |  |
| 7  | Enter in the Supplier Name, the name of your contact in the Supplier Contact section and             |                                  |                                                         |  |  |  |  |
|    | their email address in the <b>Supplier Email</b> section. Note that the contact should be for        |                                  |                                                         |  |  |  |  |
|    | someone in the company that is authorized to complete tax forms. Click <b>Submit Request</b> .       |                                  |                                                         |  |  |  |  |
| 8  | You will see a confirmation that your request has been received and you will be copied in on         |                                  |                                                         |  |  |  |  |
|    | the request submission email to <u>Suppliers@ou.edu</u> . Your submission will initiate a separate   |                                  |                                                         |  |  |  |  |
|    | request for the supplier to be invited to register through the <b>OU Supplier Onboarding</b> portal. |                                  |                                                         |  |  |  |  |
| 9  | Once the supplier has registered and their information has been validated, a process that            |                                  |                                                         |  |  |  |  |
|    | takes approximately one week, they will become active in PeopleSoft.                                 |                                  |                                                         |  |  |  |  |
| 10 | Once the supplier is active, they can be used for vouchers or requisitions.                          |                                  |                                                         |  |  |  |  |
| 11 | If your supplier is not available in PeopleSoft after one week, you can reply to the registration    |                                  |                                                         |  |  |  |  |
|    | email or direct any questions regarding the supplier setup status to <b>Suppliers@ou.edu</b> .       |                                  |                                                         |  |  |  |  |